## UConn BPIR Qualtrics BaseCamp Login Guide – For questions please contact us at qualtrics@uconn.edu

To access Qualtrics BaseCamp video tutorials, you need to login as a UConn user. Please follow the instructions below:

- Please go to the following Qualtrics BaseCamp webpage: <u>https://basecamp.qualtrics.com/path/learn-to-use-qualtrics-for-research</u>
- 2. On that webpage, click on <LOG IN> in the top right-hand corner. On the window that opens select the first option <Qualtrics Credentials>. You'll be taken to a login screen. DO NOT LOG IN ON THIS SCREEN.
- 3. Below the login, click the **Sign in with SSO** link.

| qualtrics. <sup>xm</sup>         |
|----------------------------------|
| Le Username                      |
| Password                         |
| Sign In                          |
| Forgot your password? Reset here |
|                                  |
| Sign in with SSO                 |

4. In the Organization ID box, type uconn (all lowercase) and click <Continue>.

| qualtrics.**                                           |
|--------------------------------------------------------|
| Enter your company's Organization ID                   |
| La uconn                                               |
| https://organization-id.qualtrics.com                  |
| Continue                                               |
| Continue                                               |
| Need SSO help?                                         |
| Need SSO help?<br>Sign in with a username and password |

5. If you are not logged into UConn Qualtrics already, you will be prompted for your NetID and password.

If you are unable to login to Qualtrics BaseCamp using the instructions above, please contact us to have your UConn email added to your Qualtrics account. Unfortunately by default accounts do not have a UConn email attached.